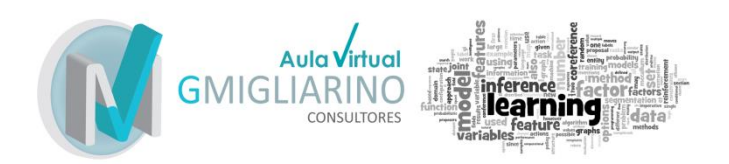

# Tutorial de Ayuda para Inscripción e Ingreso en los Cursos

## Contenido

| Tutorial de Ayuda para Inscripción e Ingreso en los Cursos | 1 |
|------------------------------------------------------------|---|
| ¿Cómo Inscribirme?                                         | 2 |
| Registrarme en la página                                   | 3 |
| Ingresar a la página                                       | 4 |
| ¿Cómo ingresar al curso por primera vez?                   | 9 |

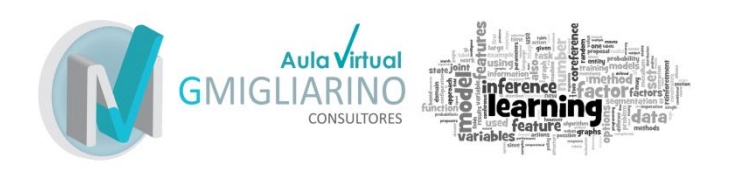

# ¿Cómo Inscribirme?

Primero debes ingresar en:

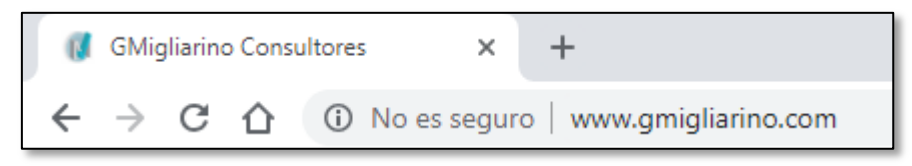

Luego, debes ingresar en la página con un usuario.

Debes hacer clic en el cartel que dice "Ingresar" en el extremo superior derecho de la pantalla. Si no te encuentras registrado debes registrarte.

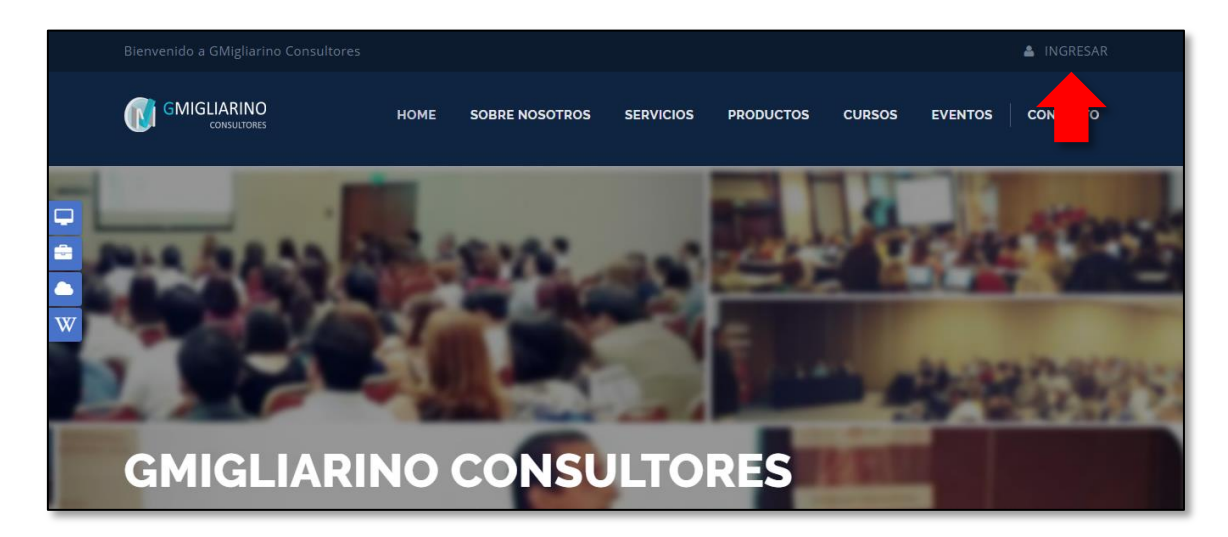

Si ya te encuentras registrado haz clic aquí.

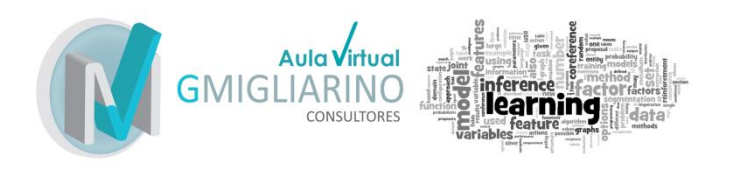

#### Registrarme en la página

El formulario te pedirá que completes unos datos. Debes completarlos y luego hacer clic en "Registrarme" al final del formulario.

| RE | REGISTRARSE                   |            |  |
|----|-------------------------------|------------|--|
|    | _                             |            |  |
|    |                               |            |  |
|    | Nombre y Apellido             |            |  |
|    | Agustina Bruno Videla         |            |  |
|    | Email                         |            |  |
|    | agus.bruno.videla@hotmail.com |            |  |
|    | Contraseña                    |            |  |
|    |                               |            |  |
|    | País                          | Teléfono   |  |
|    | Argentina                     | × 44602527 |  |
|    | Deseo suscribirme al Newslett | ter        |  |
|    | REGISTRARSE                   |            |  |

El sistema te avisará que se ha enviado un mail de confirmación a la casilla de correo electrónico.

|    | Usuario registrado                                                                                              | ×  | RSO |
|----|----------------------------------------------------------------------------------------------------|----|-----|
| 4S | Muchas gracias por registrarse! Se ha enviado un email a su casilla de<br>correo con los datos de registración. |    |     |
|    | Acept                                                                                                    | ar |     |

Página 3 de 11 Desarrollado por GMigliarino Consultores prohibida su reproducción sin autorización ni distribución gratuita u onerosa.

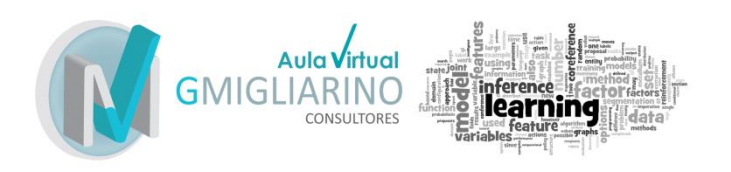

#### Así es como se verá el mail:

| Hola Agustina Bruno Videla! 🕥                                                                                |
|----------------------------------------------------------------------------------------------------|
| Te damos la bienvenida a GMigliarino Consultores! Recuerda que<br>tus datos para acceder son los siguientes: |
| <ul> <li>- Usuario: agus.bruno.videla@hotmail.com</li> <li>- Contraseña: gm120369</li> </ul>                 |
| Saludos,<br>Staff de GMigliarino Consultores                                                                 |
| © 2017, GMigliarino Consultores                                                                              |

#### Ingresar a la página

Debes ingresar a la página. Si te has registrado a la página en ese momento, es probable que se inicie sesión automáticamente.

Una vez que has hecho en ingresar, completas con tus datos de usuario y tu contraseña y luego haces clic en "Ingresar":

| ςΥΑ | TE ENCUENTRAS REGISTRADO?     |
|-----|-------------------------------|
|     | Email / Usuario               |
|     | agus.bruno.videla@hotmail.com |
|     |                               |
|     | INGRESAR                      |

Página 4 de 11 Desarrollado por GMigliarino Consultores prohibida su reproducción sin autorización ni distribución gratuita u onerosa.

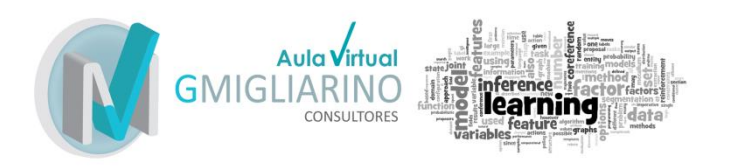

De las opciones que tenemos en la parte superior de la pantalla ingresamos a "Cursos"

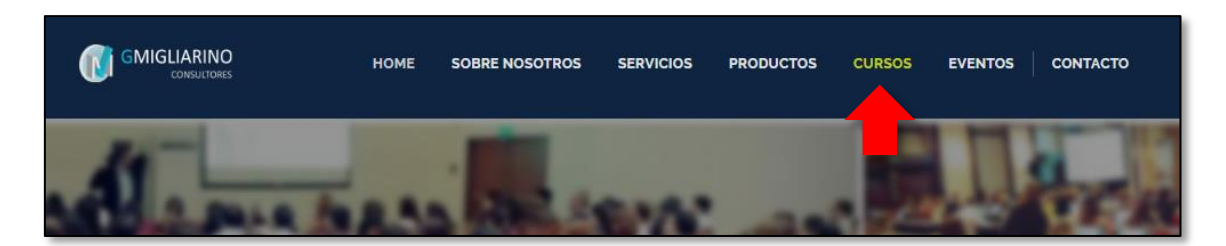

Una vez allí debes hacer clic en el curso al que deseas inscribirte, en este caso, utilizaremos como ejemplo el de estadística básica.

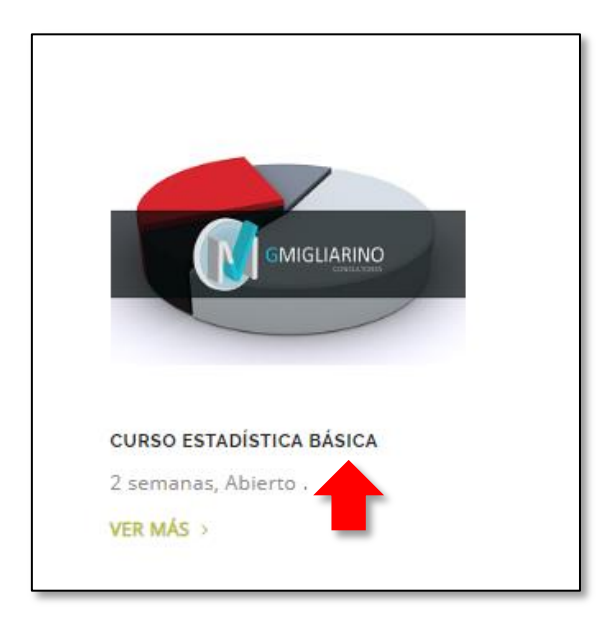

Ahora, al costado, verá una pantalla que dice "como inscribirse".

| CURSO ESTADÍSTI                                              | CA BÁSICA                                             |                                                               |                                                                            |
|--------------------------------------------------------------|-------------------------------------------------------|---------------------------------------------------------------|----------------------------------------------------------------------------|
|                                                              |                                                       |                                                               | CÓMO INSCRIBIRSE                                                           |
| La estadística es una herram<br>Laboratorio Clínico debido a | ienta esencial para todo j<br>que permite tomar deci: | profesional que labore en un<br>siones basadas en el análisis |                                                                            |
| y evaluación de datos e infor<br>de la calidad               | mación; uno de los 7 pri                              | ncipios básicos de la gestión                                 | 1 REGISTRARSE                                                              |
| La meta académica de est<br>interesante y detallada a la e   | e curso es que se con<br>stadística básica.           | vierta en una introducción                                    | Debe registrarse como usuario para poder<br>inscribirse.                   |
|                                                              |                                                       |                                                               | REGISTRARSE >                                                              |
|                                                              | Comienzo:                                             | Abierto                                                       |                                                                            |
| CANCINGING                                                   | Duración:                                             | 2 semanas                                                     |                                                                            |
| Childraniko                                                  | Costo Argentina:                                      | Gratis                                                        |                                                                            |
|                                                              | Costo Exterior:                                       | Gratis                                                        | 2 REQUISITOS                                                               |
|                                                              | S Nivel:                                              | Básico                                                        | Verificar que cumple con los requisitos mínimos<br>para realizar el curso. |
| f 💙 🔞 in G•                                                  |                                                       | RECOMENDAR 볼                                                  | DETALLE >                                                                  |

Página 5 de 11 Desarrollado por GMigliarino Consultores prohibida su reproducción sin autorización ni distribución gratuita u onerosa.

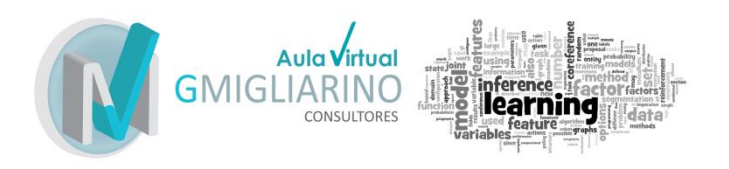

Debemos ir allí al paso nº4. Y hacer clic en el botón que dice "Inscribirse"

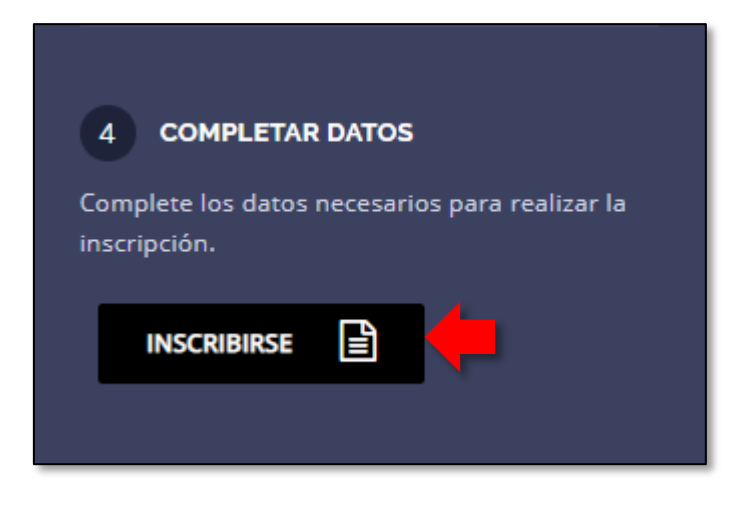

Le preguntará lo siguiente:

| DATOS PARA FACTURACIÓN                                     |                                                                                                   |   |  |
|------------------------------------------------------------|---------------------------------------------------------------------------------------------------|---|--|
| Soy Profesional del Laborat<br>vinculadas al área de salud | io Clínico, Banco de Sangre o Estudiante de distintas carreras<br>n sus últimos años de formación | 5 |  |
| Seleccione                                                 | ~                                                                                                 |   |  |

Con el menú desplegable debe responder que si o que no.

Si responde que no, le saldrá el siguiente mensaje (de todas maneras se podrá inscribir):

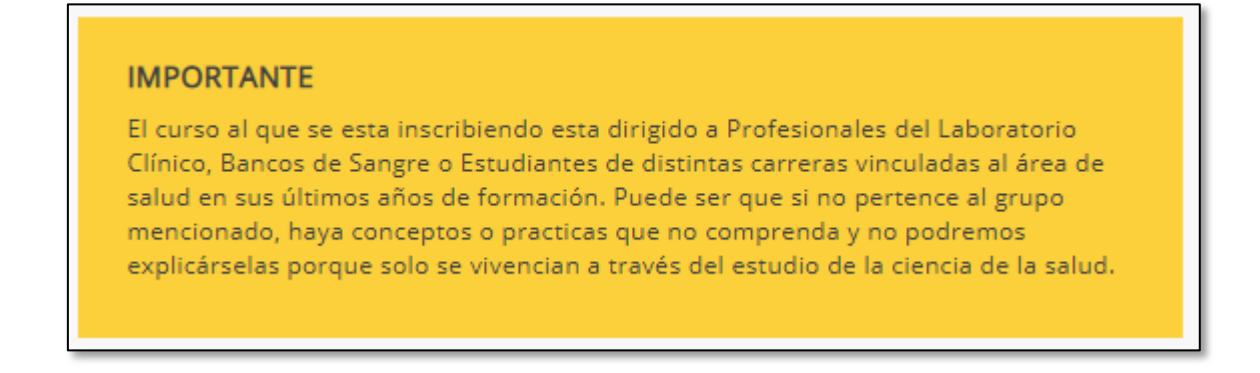

Página 6 de 11 Desarrollado por GMigliarino Consultores prohibida su reproducción sin autorización ni distribución gratuita u onerosa.

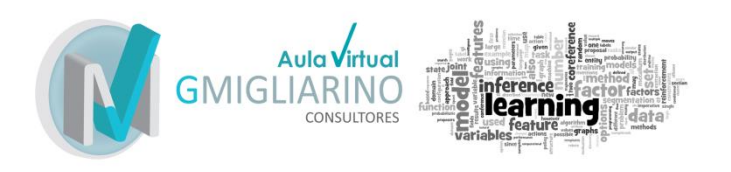

Continuando, vamos a suponer que respondimos que sí. Debemos completar los datos que nos solicita a continuación y aceptar los términos y condiciones.

| Si                         | ~              |                        |
|----------------------------|----------------|------------------------|
| Nombre y Apellido          |                | Documento de Identidad |
| Agustina Bruno Videla      |                | 12345678               |
| Soy socio de ABA (Asociaci | ión Bioquímica | Argentina)             |
| Domicilio Particular       |                |                        |
| Calle 1, Casa 1            |                |                        |
| ¿Dónde trabaja?            |                |                        |
| GMigliarino Consultores    |                |                        |
| Razón Social               |                | Código Impositivo      |
|                            |                |                        |
| Domicilio                  |                |                        |
| Calle 2, Casa 2            |                |                        |
|                            |                |                        |

Nota: Si desea que la factura del curso (en el caso de los cursos pagos) se realice a nombre de un laboratorio u empresa debe completar los campos de razón social y código impositivo.

Finalmente, hace clic en el botón que dice "Inscribirse".

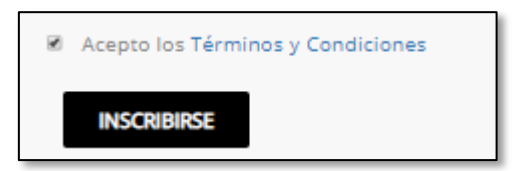

Página 7 de 11 Desarrollado por GMigliarino Consultores prohibida su reproducción sin autorización ni distribución gratuita u onerosa.

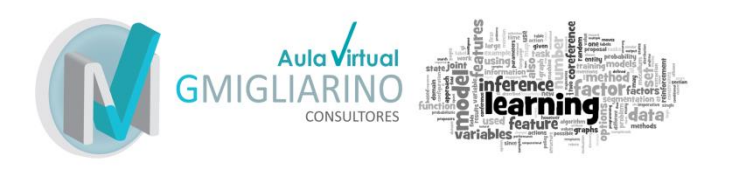

Le avisará que se encuentra inscripto y le dirá que en el transcurso de 72 horas le llegaran los datos de acceso al curso.

| iGRACIAS POR INSCRIBIRSE! |                                                                                     |  |  |
|---------------------------|-------------------------------------------------------------------------------------|--|--|
|                           | Dentro de las próximas 72hs recibirás un email con los datos para acceder al curso. |  |  |
| IRA                       | MIS CURSOS >                                                                        |  |  |

Nota: La matriculación se realiza de manera manual y nuestro horario de atención es de lunes a viernes de 9 a 17 hs. Puede que si te inscribes dentro de ese horario, los datos de acceso y el mail de confirmación te lleguen en el momento o al cabo de unas horas y puedas acceder al curso en el transcurso de poco tiempo. Sin embargo, si te inscribes fuera de ese horario puede que lleve más tiempo. Si es un día de semana, será al día siguiente y si es un fin de semana, será el lunes de la semana siguiente.

Una vez que te encuentres inscripto te deberían llegar dos mails, uno, de parte de <u>info@gmigliarino.com</u> que dirá principalmente lo siguiente:

"Ya se encuentra dado de alta en el aula. Le estará llegando un correo con la forma y datos de acceso.

El link de ingreso al aula es: <u>http://aulavirtual.gmigliarino.com</u>

Por favor, revisar la bandeja de correo no deseado por las dudas.

De todas formas, el usuario siempre es la primera porción de su mail, es decir, si su mail es abvidela@gmigliarino.com, su usuario será abvidela y la contraseña siempre es 0123456\$a."

Es importante que sepan que deben ingresar a ese link (*http://aulavirtual.gmigliarino.com*) y que sepan que el usuario es la primera parte de su mail, es decir, el mío, en este ejemplo seria "agus.bruno.videla" y la contraseña siempre es 0123456\$a

IMPORTANTE: Si no puede ingresar o ha cambiado su contraseña y ahora no la recuerda (y no funciona restablecer la contraseña desde la página), por favor, no vuelva a inscribirse. Simplemente escriba a <u>info@gmigliarino.com</u> y le solucionaremos el problema a la brevedad.

Página 8 de 11 Desarrollado por GMigliarino Consultores prohibida su reproducción sin autorización ni distribución gratuita u onerosa.

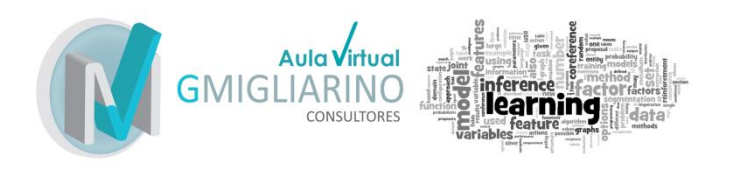

### ¿Cómo ingresar al curso por primera vez?

En primer lugar, debe ingresar la siguiente dirección en Google Chrome o Mozilla Firefox.

| $\leftarrow \rightarrow$ C $\triangle$ | No es seguro   aulavirtual.gmigliarino.com |
|----------------------------------------|--------------------------------------------|
|                                        |                                            |

Luego, verá la siguiente página. Debe hacer clic en el extremo superior derecho donde dice "Acceder".

| ( amatizano                    | ESPAÑOL - INTERNACIONAL (ES) +                                                                                                    |
|--------------------------------|----------------------------------------------------------------------------------------------------|
|                                | Usted no se ha identificado. (Acceder) Q                                                                                                    |
|                                |                                                                                                    |
| Aplicando el conocimiento a la | calidad                                                                                                    |
| En cualquier moment            | lo de la constanción de la constanción de la constancion de la constancición de la constanción de la constanción de la c |
| En cualquier lugar             | - Alexan                                                                                                    |

Una vez allí, debe colocar los datos de acceso que se le dieron anteriormente. Y hacer clic en acceder.

| ACCE                          | EDER                        |
|-------------------------------|-----------------------------|
| Nombre de usuario             | agus.bruno.vi               |
| Contraseña                    | 0123456\$a                  |
| Recordar no                   | ender a usuario             |
| ¿Olvidó su nombre de          | usuario o contraseña?       |
| Las 'Cookies' deben estar hab | bilitadas en su navegador 🛞 |

Página 9 de 11 Desarrollado por GMigliarino Consultores prohibida su reproducción sin autorización ni distribución gratuita u onerosa.

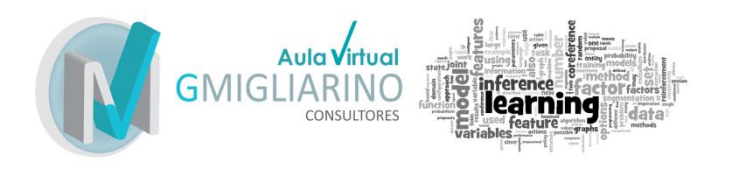

Se le abrirá la siguiente página en donde se lista el curso al que se encuentra inscripto. Debe hacer clic sobre el para ingresar.

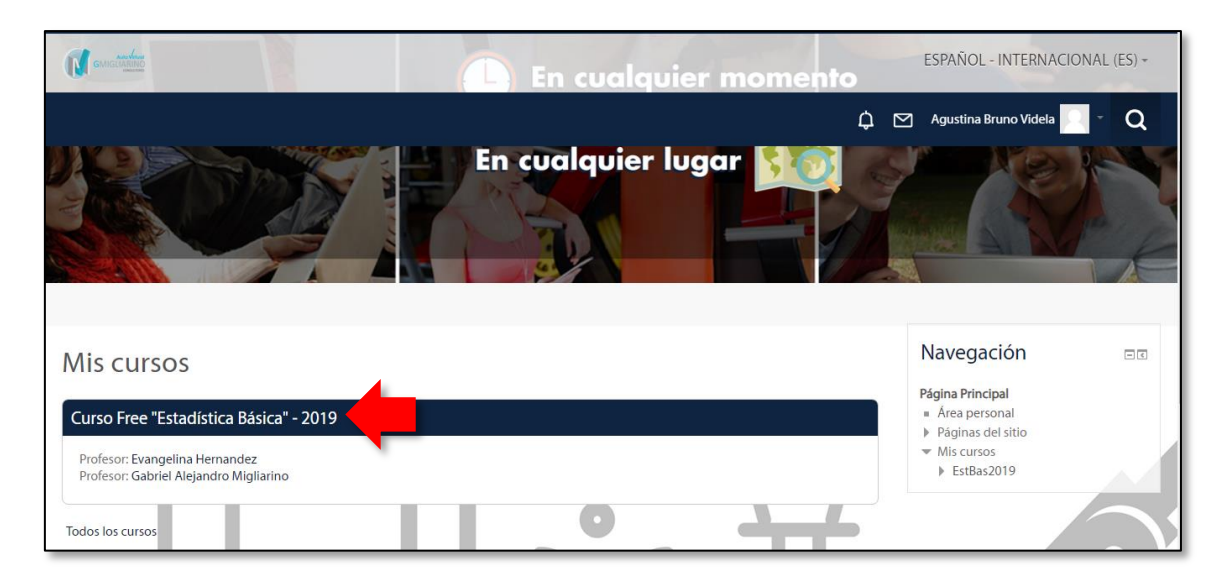

|                                                           |            | ESPAÑOL - INTERNACIONAL (ES) ~                                                                                      |
|-----------------------------------------------------------|------------|----------------------------------------------------------------------------------------------------|
|                                                           |            | 🗘 🗹 Agustina Bruno Videla 🔤 👻 📿                                                                                     |
| Página Principal / Mis cursos /                           | EstBas2019 |                                                                                                    |
| N                                                         |            | Su progreso 🕐                                                                                                    |
| Navegacion                                                | - <        | Curso On-Line                                                                                                    |
| Página Principal<br>Área personal                         |            | "Estadística Básica"                                                                                                |
| <ul> <li>Páginas del sitio</li> <li>Mis cursos</li> </ul> |            | (i) Guardar                                                                                                    |
| <ul> <li>EstBas2019</li> <li>Participantes</li> </ul>     |            |                                                                                                    |
| Competencias                                              |            | GMIGLIARINO                                                                                                    |
| <ul> <li>Calificaciones</li> <li>Objetivos</li> </ul>     |            |                                                                                                    |
| Equipo Docente, Tutor<br>Colaboradores                    | es y       |                                                                                                    |
| Términos y Condicione                                     | s          |                                                                                                    |
| Recorriendo el Aula                                       |            | Este curso es gratuito, a fin de que el público en general conozca la modalidad online de los cursos ofrecidos por  |
| Bienvenida!                                               |            | GMigliarino Consultores.                                                                                            |
| Programa                                                  |            | Es una mínima expresión de los cursos pagos. Es decir, en cada curso, se proponen nuevas herramientas y recursos de |

Página 10 de 11 Desarrollado por GMigliarino Consultores prohibida su reproducción sin autorización ni distribución gratuita u onerosa.

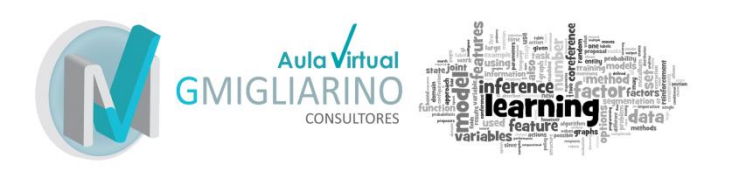

Por favor, la primera vez que ingresa al aula revise sus datos personales desde la siguiente solapa, ya que como aparece allí su nombre será como se verá en el certificado y recomendamos que cargue una foto de perfil.

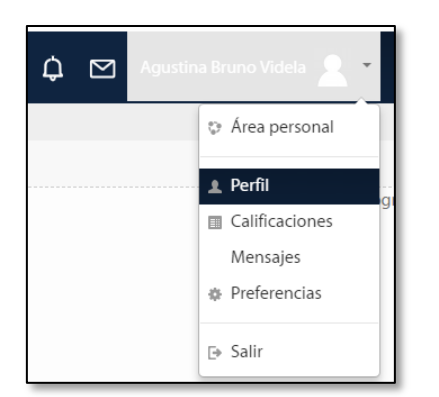

\_Fin del Documento\_